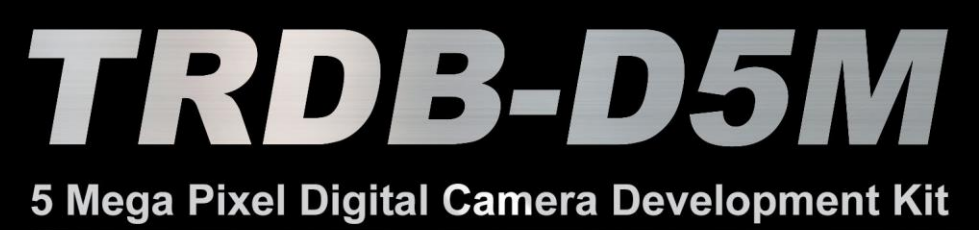

# User Manual

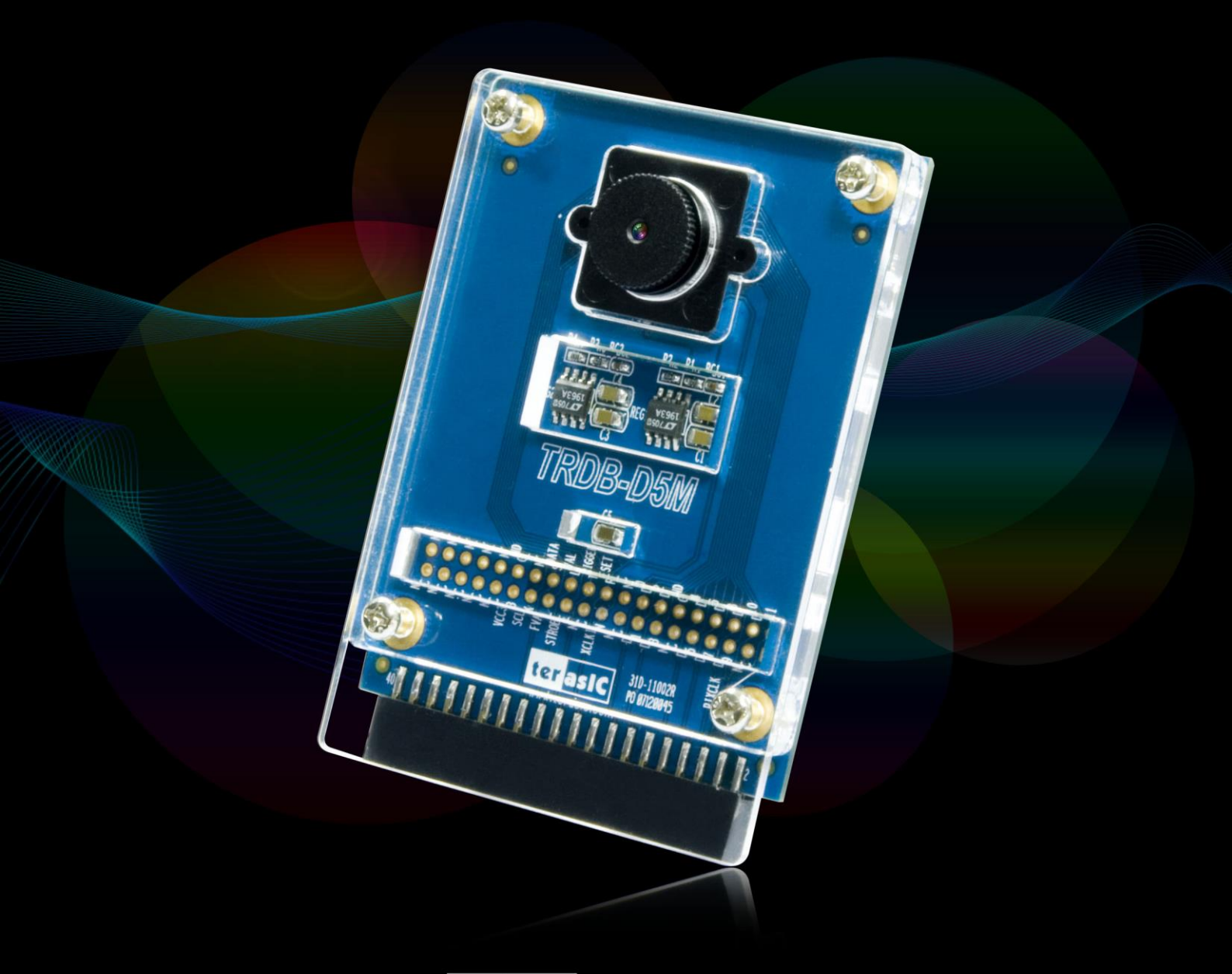

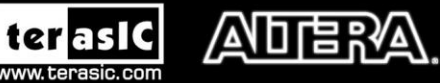

Copyright © 2003-2014 Terasic Technologies Inc. All Rights Reserved.

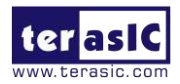

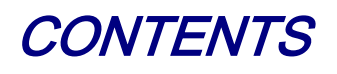

| СНАРТ | TER 1   | ABOUT THE KIT                                                                | .1 |
|-------|---------|------------------------------------------------------------------------------|----|
| 1.1   | KIT COM | ITENTS                                                                       | .1 |
| 1.2   | ASSEME  | BLE THE CAMERA                                                               | .1 |
| 1.3   | GETTING | G HELP                                                                       | .3 |
| СНАРТ | TER 2   | TRDB_D5M                                                                     | .4 |
| 2.1   | Featur  | ES                                                                           | .4 |
| 2.2   | PIN-OUT | OF THE 40-PIN CONNECTOR ON TRDB-D5M                                          | .5 |
| 2.3   | PIN DES | CRIPTION OF THE 40-PIN INTERFACE OF TRDB_D5M                                 | .6 |
| СНАРТ | TER 3   | DIGITAL CAMERA DESIGN DEMONSTRATION                                          | .7 |
| 3.1   | DEMONS  | STRATION SETUP                                                               | .7 |
| 3.2   | CAMERA  | DEMONSTRATION SETUP ON DE4 BOARD                                             | .7 |
| 3.3   | CAMERA  | DEMONSTRATION SETUP ON DE2-115 BOARD                                         | .9 |
| 3.4   | CONFIG  | URING THE CAMERA AND LOAD THE IMAGE CAPTURED TO YOUR PC (DE2-70 BOARD USERS) | 11 |
| 3.5   | CONFIG  | URING THE CAMERA (DE2 BOARD USERS)                                           | 13 |
| 3.6   | CONFIG  | URING THE CAMERA (DE1 BOARD USERS)                                           | 14 |
| 3.7   | BLOCK I | DIAGRAM OF THE REFERENCE DESIGN                                              | 16 |
| СНАРТ | FER 4   | APPENDIX                                                                     | 17 |
| 4.1   | REVISIO | N HISTORY                                                                    | 17 |
| 4.2   | ALWAYS  | VISIT TRDB_D5M WEBPAGE FOR NEW APPLICATIONS                                  | 17 |

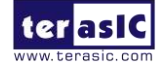

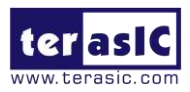

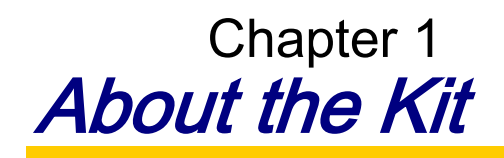

The TRDB\_D5M Kit provides everything you need to develop a 5 Mega Pixel Digital Camera on the Altera DE4 / DE2\_115 / DE2-70 / DE2 / DE1 boards. The kit contains hardware design (in Verilog) and software to load the picture taken into a PC and save it as a BMP or JPG file (DE2-70 only). The Getting Started User Guide enables users to exercise the digital camera functions. This chapter provides users key information about the kit.

#### **1.1 Kit Contents**

Figure 1-1 shows the photo of the TRDB\_D5M package. The package includes:

- 1. The TRDB\_D5M (D5M) board with one CMOS sensor.
- 2. A reference design CD.

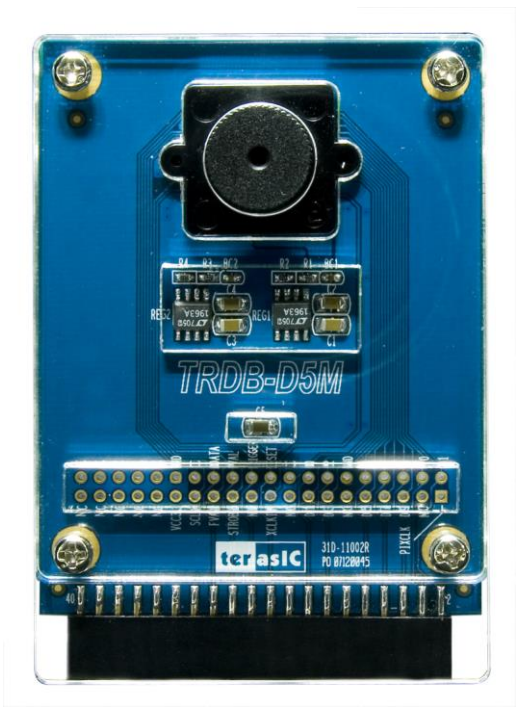

Figure 1-1 The TRDB\_D5M (D5M) Package Content (CD not including)

#### **1.2** Assemble the Camera

Please follow the step below to assemble your camera:

1. Connect the D5M to your DE4 board as shown in Figure 1-2.

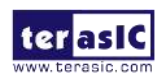

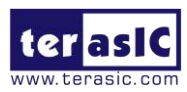

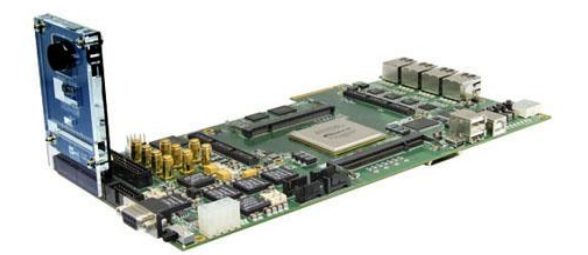

Figure 1-2 Connect the D5M to DE4 board's expansion port (outermost port).

2. Connect the D5M to your DE2-115 board as shown in Figure 1-3.

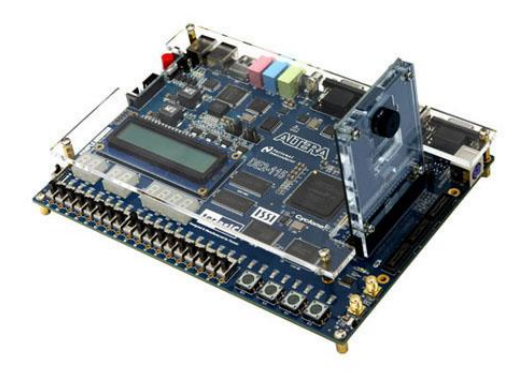

Figure 1-3 Connect the D5M to DE2-115 board's expansion port

3. Connect the D5M to your DE2-70 board as shown in Figure 1-4.

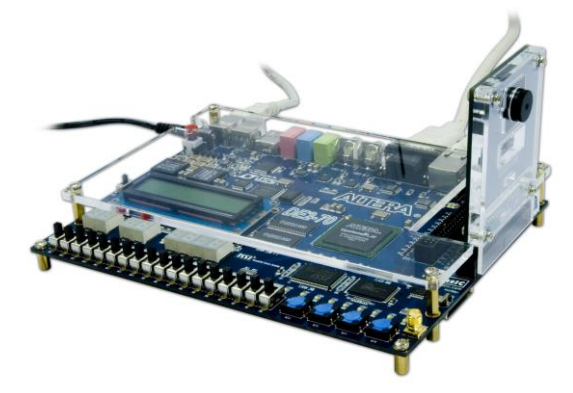

Figure 1-4 Connect the D5M to DE2-70 board's expansion port (outermost port).

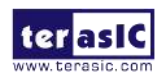

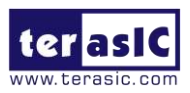

4. Connect the D5M to your DE2 board as shown in Figure 1-5.

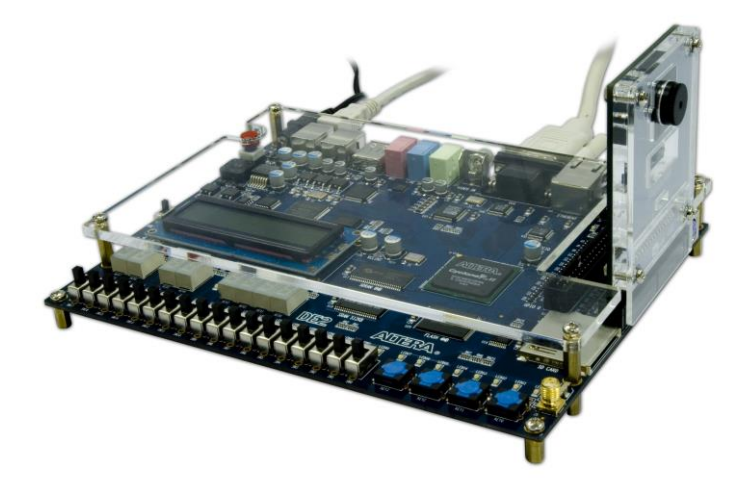

Figure 1-5 Connect the D5M to DE2 board's expansion port (outermost port).

5. Connect the D5M to your DE1 board as shown in Figure 1-6.

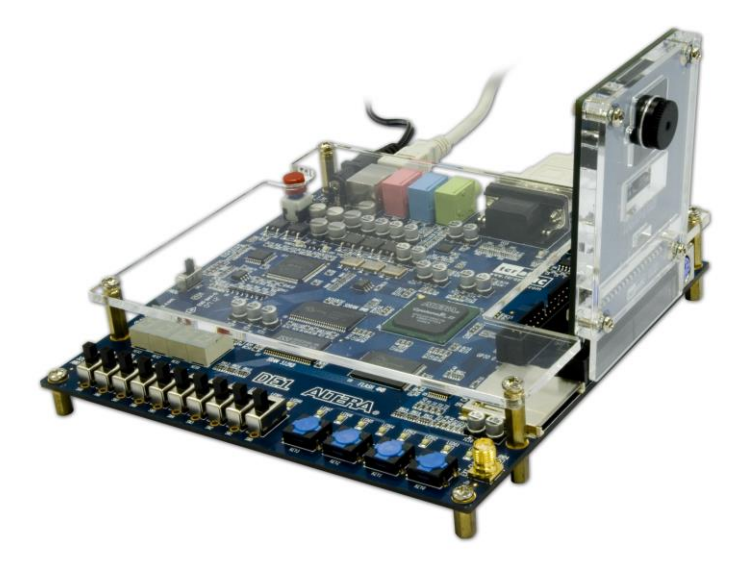

Figure 1-6 Connect the D5M to DE1 board's expansion port (outermost port).

# **1.3 Getting Help**

Here are some places to get help if you encounter any problem:

- ✓ Email to support@terasic.com
- ✓ Taiwan & China: +886-3-5750-880
- ✓ Korea : +82-2-512-7661
- ✓ Japan: +81-428-77-7000

English Support Line: +1-408-512-1336

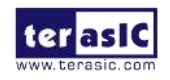

TRDB-D5M User Manual

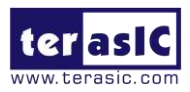

# Chapter 2 TRDB\_D5M

This chapter will illustrate the technical details users need to know to modify the reference design for their own purpose.

#### 2.1. Features

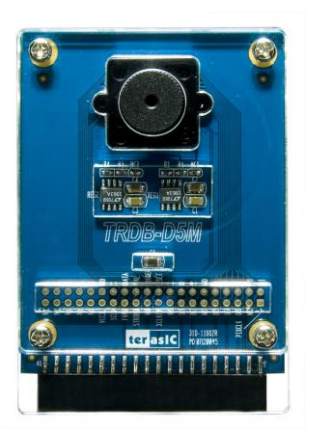

The D5M kit is designed to use the same strict design and layout practices used in high-end consumer products. The feature set is listed below:

- 1. High frame rate
- 2. Superior low-light performance
- 3. Low dark current
- 4. Global reset release, which starts the exposure of all rows simultaneously
- 5. Bulb exposure mode, for arbitrary exposure times
- 6. Snapshot mode to take frames on demand
- 7. Horizontal and vertical mirror image
- 8. Column and row skip modes to reduce image size without reducing field-of-view
- 9. Column and row binning modes to improve image quality when resizing
- 10. Simple two-wire serial interface
- 11. Programmable controls: gain, frame rate, frame size, exposure
- 12. Automatic black level calibration
- 13. On-chip PLL

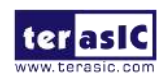

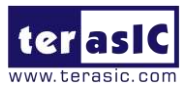

#### Key Performance Parameters

| P                   | arameter         | Value                       |  |
|---------------------|------------------|-----------------------------|--|
| Active pixels       |                  | 2,592H x 1,944V             |  |
| P                   | Pixel size       | 2.2µm x 2.2µm               |  |
| Colo                | r filter array   | RGB Bayer pattern           |  |
| Sh                  | utter type       | Global reset release (GRR), |  |
| Maximum             | data rate/master | 96 Mp/s at 96 MHz           |  |
| Frame               | Full resolution  | Programmable up to 15 fps   |  |
| rate                | VGA (640 x 480)  | Programmable up to 70 fps   |  |
| ADC                 | c resolution     | 12-bit                      |  |
| Re                  | sponsivity       | 1.4 V/lux-sec (550nm)       |  |
| Pixel dynamic range |                  | 70.1dB                      |  |
| SNRMAX              |                  | 38.1dB                      |  |
| Supply              | Power            | 3.3V                        |  |
| Voltage             | I/O              | 1.7V~3.1V                   |  |

Note. For detail specification of D5M, please refer to TRDB-D5M\_Hardware specification.PDF

#### 2.2. Pin-out of the 40-pin connector on TRDB-D5M

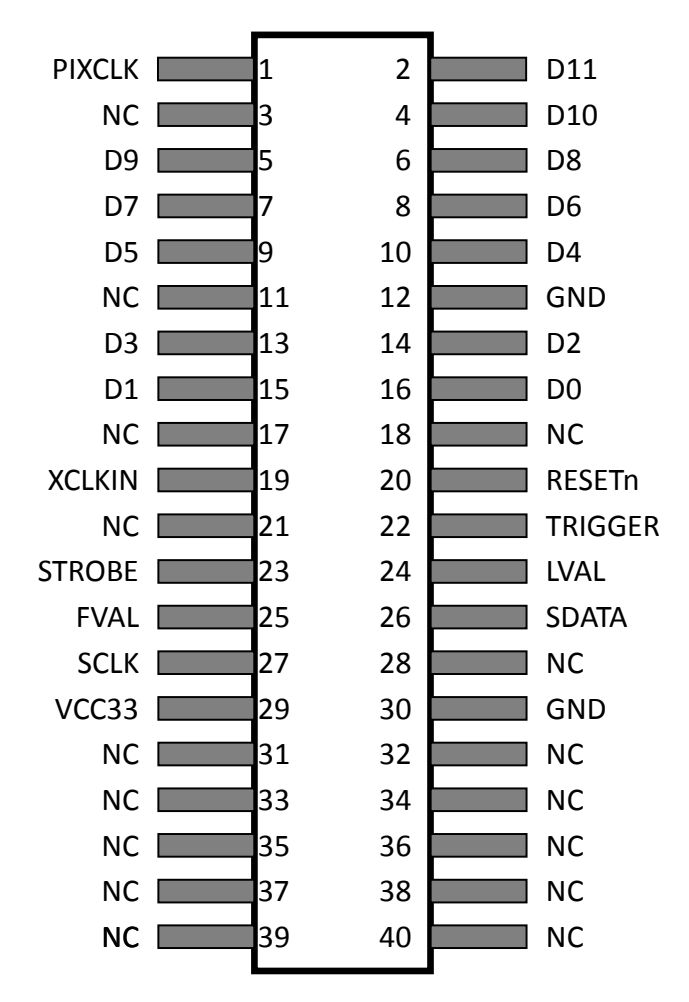

Figure 2-1. The pin-out of the 40-pin connector on TRDB\_D5M

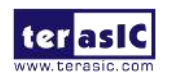

5

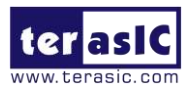

### 2.3. Pin Description of the 40-pin Interface of TRDB\_D5M

The TRDB\_D5M has a 40-pin connector on the board. The pin description of the 40-pin connector follows:

| Pin Numbers     | Name           | Direction | Description          |
|-----------------|----------------|-----------|----------------------|
| 1 PIXCLK Output |                | Output    | Pixel clock.         |
| 2               | 2 D[11] Output |           | Pixel data Bit 11    |
| 3               | NC             | N/A       | Not Connect          |
| 4               | D[10]          | Output    | Pixel data Bit 10    |
| 5               | D[9]           | Output    | Pixel data Bit 9     |
| 6               | D[8]           | Output    | Pixel data Bit 8     |
| 7               | D[7]           | Output    | Pixel data Bit 7     |
| 8               | D[6]           | Output    | Pixel data Bit 6     |
| 9               | D[5]           | Output    | Pixel data Bit 5     |
| 10              | D[4]           | Output    | Pixel data Bit 4     |
| 11              | NC             | N/A       | Not Connect          |
| 12              | GND            | N/A       | Ground               |
| 13              | D[3]           | Output    | Pixel data Bit 3     |
| 14              | D[2]           | Output    | Pixel data Bit 2     |
| 15              | D[1]           | Output    | Pixel data Bit 1     |
| 16              | D[0]           | Output    | Pixel data Bit 0     |
| 17              | NC             | N/A       | Not Connect          |
| 18              | NC             | N/A       | Not Connect          |
| 19              | XCLKIN         | Input     | External input clock |
| 20              | RESETn         | Input     | D5M reset            |
| 21              | NC             | N/A       | Not Connect          |
| 22              | TRIGGER        | Input     | Snapshot trigger     |
| 23              | STROBE         | Output    | Snapshot strobe      |
| 24              | LVAL           | Output    | Line valid           |
| 25              | FVAL           | Output    | Frame valid          |
| 26              | SDATA          | I/O       | Serial data          |
| 27              | SCLK           | Input     | Serial clock         |
| 28              | NC             | N/A       | Not Connect          |
| 29              | VCC33          | N/A       | Power 3.3V           |
| 30              | GND            | N/A       | Ground               |
| 31              | NC             | N/A       | Not Connect          |
| 32              | NC             | N/A       | Not Connect          |
| 33              | NC             | N/A       | Not Connect          |
| 34              | NC             | N/A       | Not Connect          |
| 35              | NC             | N/A       | Not Connect          |
| 36              | NC             | N/A       | Not Connect          |
| 37              | NC             | N/A       | Not Connect          |
| 38              | NC             | N/A       | Not Connect          |
| 39              | NC             | N/A       | Not Connect          |
| 40              | NC             | N/A       | Not Connect          |

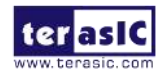

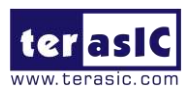

# Chapter 3

# Digital Camera Design Demonstration

This chapter illustrates how to exercise the digital camera reference design provided with the kit. Users can follow the instructions in this chapter to build a 5 Mega Pixel camera using their DE4 / DE2\_115 / DE2-70 / DE2 / DE1 in minutes.

#### **3.1 Demonstration Setup**

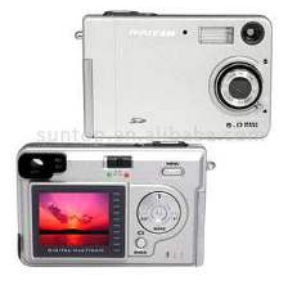

The image raw data is sent from D5M to the DE4 / DE2\_115 /DE2-70 / DE2 / DE1 board. The FPGA on the DE4 / DE2\_115 /DE2-70 / DE2 / DE1 board is handling image processing part and converts the data to RGB format to display on the DVI / VGA monitor. For DE2-70, the image captured at SDRAM can be taken at anytime (snapshot) and uploaded to a PC as a BMP/JPG file.

#### 3.2 Camera Demonstration Setup On DE4 Board

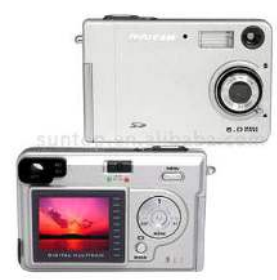

Locate the project directory from the CD-ROM included and follow the steps below:

Directory: Demonstration / DE4 230/530 D5M DVI

FPGA Bitstream Used: DE4 230/530 D5M DVI.sof

- Ensure the connection is made correctly as shown in Figure 3-1. Make sure the D5M is connected to JP4 (GPIO 1) and DVI daughter card is connected to J20 (HSMC PORT A) of the DE4 board with two THCB-HMF2 interface cards which are bundled in the DE4 kit.
- 2. Insert the DDR2 memory card into J9 (DDR2 SO-DIMM-1).
- 3. Connect the DVI TX output of the DVI daughter card to a DVI monitor.
- 4. Copy the directory DE4\_230/530\_D5M\_VGA from D5M System CD-ROM to the host computer.
- 5. Download the bitstream (DE4\_230/530\_D5M\_DVI.sof) to the DE4 board.
- 6. The system enters the FREE RUN mode automatically. Press **BUTTON**

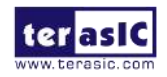

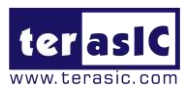

**[0]** on the DE4 board to reset the circuit.

- User can use the SW[0] to set the DVI display mode. When SW [0] is set to Off, the DVI will display whatever the camera captures. when On, the DVI will display color pattern.
- Press BUTTON [2] to take a shot of the photo; you can press
   BUTTON [3] again to switch back to FREE RUN mode and you should be able to see whatever the camera captures on the VGA display..
- User can use the SLIDE\_SW [0] with BUTTON [1] to set the exposure time for brightness adjustment of the image captured. When SLIDE\_SW [0] is set to Off, the brightness of image will be increased as BUTTON [1] is pressed longer. If SLIDE\_SW [0] is set to On, the brightness of image will be decreased as BUTTON [1] is pressed shorter.
- 10. Set the **SLIDE\_SW** [1] to On (upper position), the captured image will be enlarged with **BUTTON** [0] and **BUTTON** [3] pressed in order.
- 11. Table 3-1 summarizes the functional keys of the digital camera.

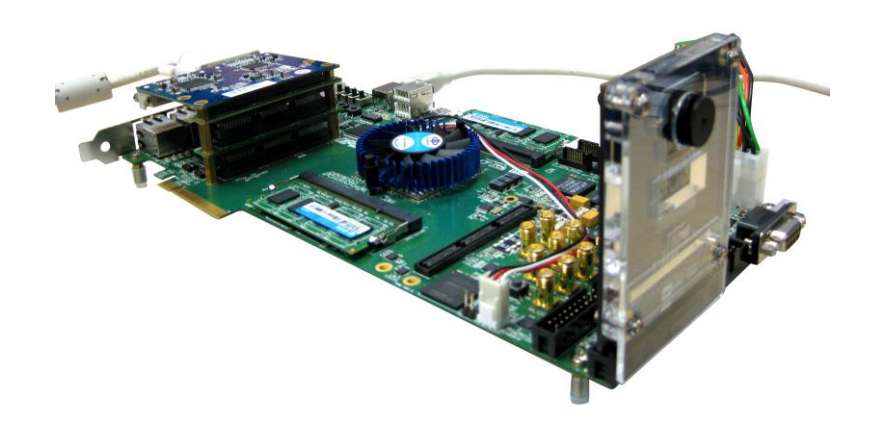

#### Figure 3-1 The Connection Setup for DE4 users

- 12. User can revise the header file "vpg.h" in the project to select the system resolution between SXGA@1280\*1024 and VGA@640\*480 (note\*).
- 13. After revision, regenerate the project and repeat above steps.

Note: users should revise the parameter 'PORT\_SIZE\_BYTES' of the DDR2\_ODIMM\_Read/Write\_Port modules in SOPC Builder under each resolution (640\*480\*4, 1280\*1024\*4 respectively).

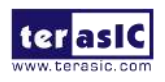

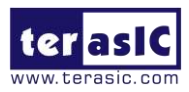

| Component    | Function Description                                           |
|--------------|----------------------------------------------------------------|
| BUTTON [0]   | Reset circuit                                                  |
| BUTTON [1]   | Set the new exposure time (use with SW[0] )                    |
| BUTTON [2]   | Trigger the Image Capture (take a shot)                        |
| BUTTON [3]   | Switch to Free Run mode                                        |
| SLIDE_SW [0] | Off: Extend the exposure time<br>On: Shorten the exposure time |
| SLIDE_SW [1] | On: ZOOM in<br>Off: Normal display                             |
| SW [0]       | On: Color pattern display<br>Off: Normal display               |
| HEX[1:0]     | Frame counter (Display the low 8 bits ONLY)                    |

 Table 3-1 The functional keys of the digital camera demonstration

#### **3.3 Camera Demonstration Setup On DE2-115 Board**

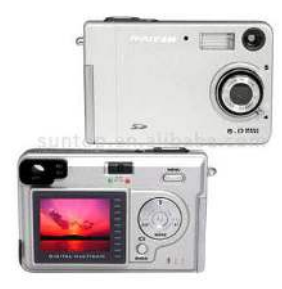

Locate the project directory from the CD-ROM included and follow the steps below:

Directory: Demonstration / DE2 115 CAMERA

#### FPGA Bitstream Used: DE2 115 CAMERA.sof

- Ensure the GPIO voltage level is set to 3.3V via JP6 (GPIO\_VCCIO) of the DE2-115 board.
- 2. Ensure the connection is made correctly as shown in Figure 3-2. Make sure the D5M is connected to JP5 (GPIO) of the DE2-115 board.
- 3. Connect the VGA output of the DE2-115 board to a VGA monitor.
- 4. Copy the directory DE2\_115\_D5M\_VGA from D5M System CD-ROM to the host computer.
- 5. Download the bitstream (DE2\_115\_D5M\_VGA.sof/pof) to the DE2\_115 board.
- 6. The system enters the FREE RUN mode automatically. Press **KEY[0]** on the DE2-115 board to reset the circuit.
- 7. Press **KEY[2]** to take a shot of the photo; you can press **KEY[3]** again to switch back to **FREE RUN** mode and you should be able to see whatever the camera captures on the VGA display..

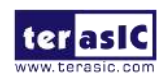

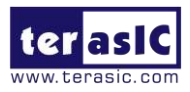

- User can use the SW[0] with KEY[1] to set the exposure time for brightness adjustment of the image captured. When SW[0] is set to Off, the brightness of image will be increased as KEY[1] is pressed longer. If SW[0] is set to On, the brightness of image will be decreased as KEY[1] is pressed shorter.
- 9. Set the **SW[16]** to On (upper position), the captured image will be enlarged by pressing **KEY[0]**.
- 10. Table 3-2 summarizes the functional keys of the digital camera.

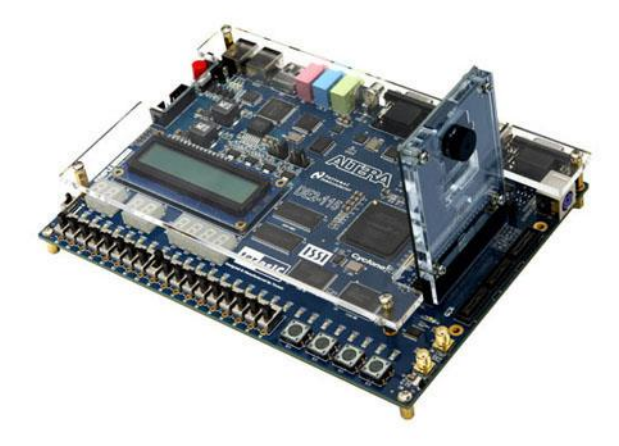

Figure 3-2 The Connection Setup for DE2-115 users

| Component | Function Description                                           |
|-----------|----------------------------------------------------------------|
| KEY[0]    | Reset circuit                                                  |
| KEY[1]    | Set the new exposure time (use with SW[0] )                    |
| KEY[2]    | Trigger the Image Capture (take a shot)                        |
| KEY[3]    | Switch to Free Run mode                                        |
| SW[0]     | Off: Extend the exposure time<br>On: Shorten the exposure time |
| SW[16]    | On: ZOOM in<br>Off: Normal display                             |
| HEX[7:0]  | Frame counter (Display ONLY)                                   |

#### Table 3-2 The functional keys of the digital camera demonstration

- User can revise the header file "VGA\_Param.h" in the project to select the system resolution between SVGA@800\*600 and VGA@640\*480.
- 12. After revision, regenerate the project and repeat above steps.

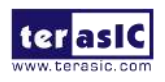

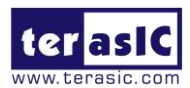

# **3.4** Configuring the Camera and Load the Image

### **Captured to Your PC (DE2-70 Board Users)**

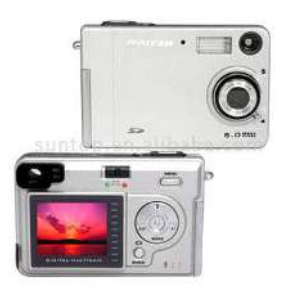

Locate the project directory from the CD-ROM included and follow the steps below:

Directory: Demonstration / DE2 70 CAMERA / SW

#### FPGA Bitstream Used: DE2 70 CAMERA.sof

- Ensure the connection is made correctly as shown in Figure 3-3. Make sure the D5M is connected to J5 (GPIO 1) of the DE2-70 board.
- Copy the directory DE2\_70\_CAMERA from D5M System CD-ROM to the host computer.
- Execute the DE2\_70\_CAMERA.exe form the directory DE2\_70\_CAMERA / SW.
- Click the 'Download Code' button. (Error message will pop up for warning since the DE2-70 is loaded with factory default image, which cannot be transmitted. Click 'OK' button to skip the error message and click 'Download Code' to proceed.
- 5. Connect the VGA output of the DE2-70 board to a VGA monitor.
- 6. Press **KEY0** on the DE2-70 board to reset the circuit.
- 7. You can press **KEY3** to switch to the FREE RUN mode and you should be able to see whatever the camera captures on the VGA display.
- 8. Press **KEY2** to take a shot of the photo; you can press **KEY3** again to switch back to **FREE RUN** mode.
- 9. Users can use the SW[0] with KEY1 to set the exposure time for brightness adjustment of the image captured. When SW[0] is set to Off, the brightness of image will be increased as KEY1 is pressed longer. If SW[0] is set to On, the brightness of image will be decreased as KEY1 is pressed shorter.
- 10. Set the **SW[16]** to On (upper position), the captured image will be enlarged with **KEY0** and **KEY3** pressed in order.
- 11. Table 3-3 summarizes the functional keys of the digital camera.

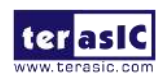

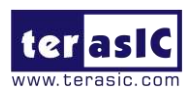

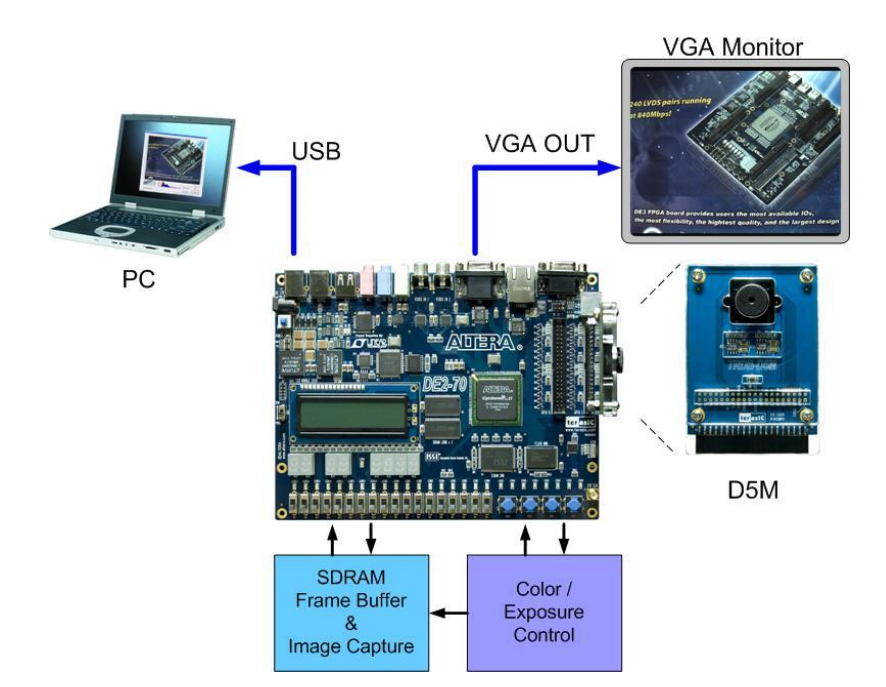

Figure 3-3 The Connection Setup for DE2-70 users

| Table 5-5 The functional Keys of the digital callera demonstration |                                             |  |  |  |
|--------------------------------------------------------------------|---------------------------------------------|--|--|--|
| Component                                                          | Function Description                        |  |  |  |
| KEY[0]                                                             | Reset circuit                               |  |  |  |
| KEY[1]                                                             | Set the new exposure time (use with SW[0] ) |  |  |  |
| KEY[2]                                                             | Trigger the Image Capture (take a shot)     |  |  |  |
| KEY[3]                                                             | Switch to Free Run mode                     |  |  |  |
|                                                                    |                                             |  |  |  |
| 014/101                                                            | Off: Extend the exposure time               |  |  |  |
| 5₩[0]                                                              | On: Shorten the exposure time               |  |  |  |
| 01/// 01                                                           | On: ZOOM in                                 |  |  |  |
| Sw[16]                                                             | Off: Normal display                         |  |  |  |
| HEX[7:0]                                                           | Frame counter (Display ONLY)                |  |  |  |

| Table 3-3 | The fr | inctional | keys of | the <b>c</b> | ligital | camera | demonstration   | ı |
|-----------|--------|-----------|---------|--------------|---------|--------|-----------------|---|
| Table 5-5 | Inciu  | menonai   | KUYS UI | une e        | ingitai | camera | ucinonsti attor | 1 |

- 12. Users can upload the captured image to PC by clicking the 'Capture' button of the 'DE2\_70\_CAMERA.exe' as shown in Figure 3-4. Meanwhile, the digital camera is set to photo-taking mode. Press KEY3 to switch back to FREE RUN mode.
- 13. Click 'Save' button to save the captured image as a JPG or BMP file.

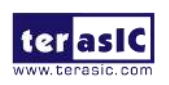

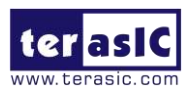

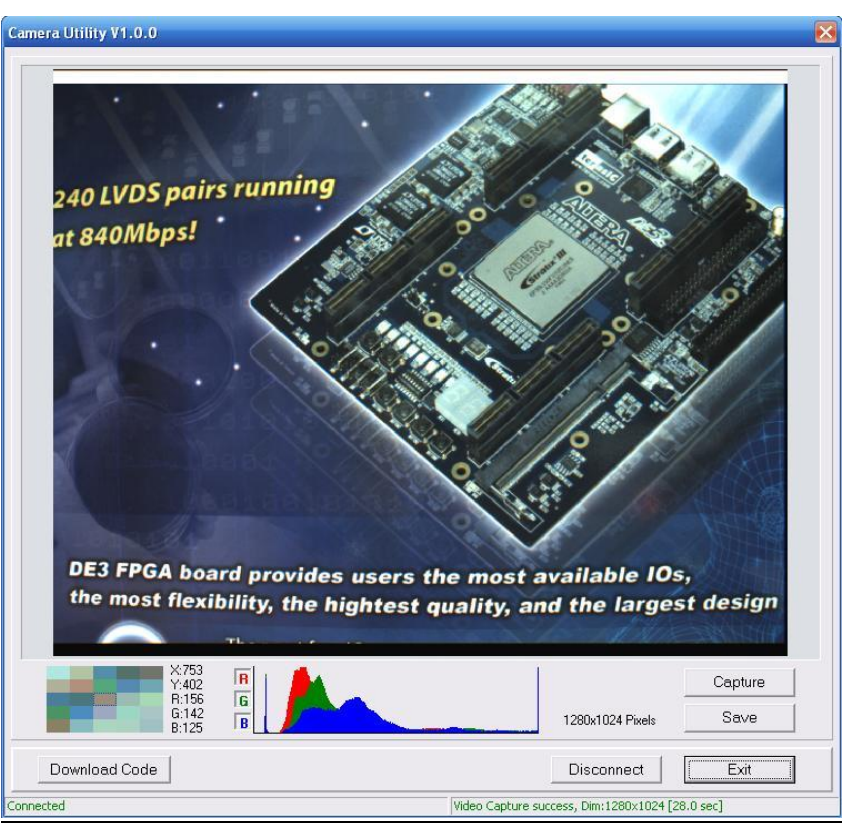

Figure 3-4 The DE2\_70\_camera tool

# **3. 5 Configuring the Camera (DE2 Board Users)**

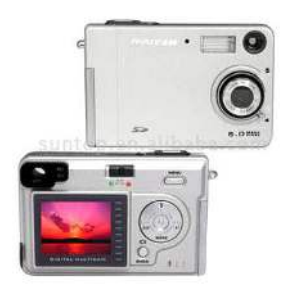

Locate the project directory from the CD-ROM included and follow the steps below:

Directory: Demonstration / DE2 CAMERA

FPGA Bitstream Used: <u>DE2\_D5M.sof or DE2\_D5M.pof</u>

- 1. Ensure the connection is set correctly as shown in **Figure 3-5**. Make sure the D5M is connected to **JP2 (GPIO 1)** of the DE2 board.
- 2. Connect the VGA output of the DE2 board to a VGA monitor.
- 3. Download the bitstream (DE2\_D5M.sof/pof) to the DE2 board.
- 4. Press **KEY0** on the DE2 board to reset the circuit.
- 5. You can press **KEY3** to switch to the FREE RUN mode and you should be able to see whatever the camera sees on the VGA display.
- 6. Press **KEY2** to take a shot of the photo; you can press **KEY3** again to switch back to **FREE RUN** mode.
- Users can use the SW[0] with KEY1 to set the exposure time for brightness adjustment of the image captured. When SW[0] is set to Off, the brightness of image will be increased as KEY1 is pressed longer. If SW[0] is set to On,

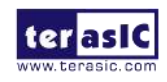

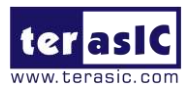

the brightness of image will be decreased as **KEY1** is pressed shorter.

- 8. Set the **SW[16]** to On (upper position), the captured image will be enlarged with **KEY0** and **KEY3** pressed in order.
- 9. Table 3-4 summarizes the functional keys of the digital camera.

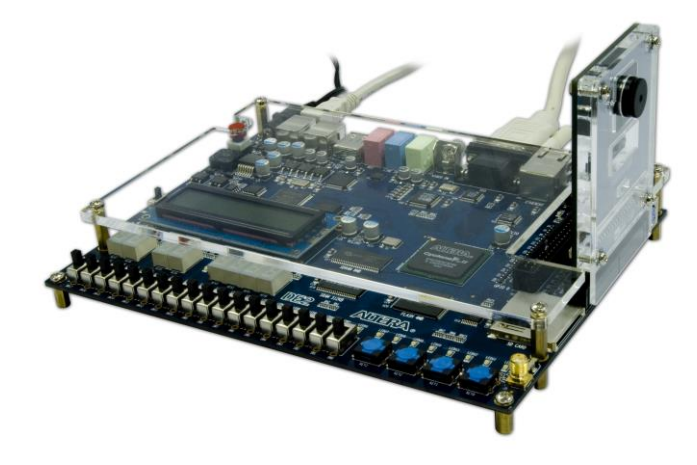

Figure 3-5 The Connection Setup for DE2 users

| Component | Function Description                        |
|-----------|---------------------------------------------|
| KEY[0]    | Reset circuit                               |
| KEY[1]    | Set the new exposure time (use with SW[0] ) |
| KEY[2]    | Trigger the Image Capture (take a shot)     |
| KEY[3]    | Switch to Free Run mode                     |
| S/W[0]    | Off: Extend the exposure time               |
| 500[0]    | On: Shorten the exposure time               |
| 0)/////0] | On: ZOOM in                                 |
| 544[10]   | Off: Normal display                         |
| HEX[7:0]  | Frame counter (Display ONLY)                |

Table 3-4 The functional keys of the digital camera demonstration

# **3.6 Configuring the Camera (DE1 Board Users)**

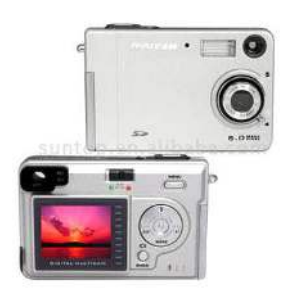

Locate the project directory from the CD-ROM included and follow the steps below:

Directory: Demonstration / DE1 CAMERA

FPGA Bitstream Used: DE1 D5M.sof or DE1 D5M.pof

- 1. Ensure the connection is set correctly as shown in **Figure 3-6**. Make sure the D5M is connected to **JP2 (GPIO 1)** of the DE1 board.
- 2. Download the bitstream (DE1\_D5M.sof/pof) to the DE1 board.
- 3. Connect the VGA output of the DE1 board to a VGA monitor.

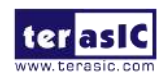

TRDB-D5M User Manual

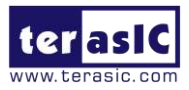

- 4. Press **KEY0** on the DE1 board to reset the circuit.
- 5. You can press **KEY3** to switch to the FREE RUN mode and you should be able to see whatever the camera sees on the VGA display.
- 6. Press **KEY2** to take a shot of the photo; you can press **KEY3** again to switch back to **FREE RUN** mode.
- 7. Users can use the SW[0] with KEY1 to set the exposure time for brightness adjustment of the image captured. When SW[0] is set to Off, the brightness of image will be increased as KEY1 is pressed longer. If SW[0] is set to On, the brightness of image will be decreased as KEY1 is pressed shorter.
- 8. Set the **SW[8]** to On (upper position), the captured image will be enlarged with **KEY0** and **KEY3** pressed in order.
- 9. Table 3-5 summarizes the functional keys of the digital camera.

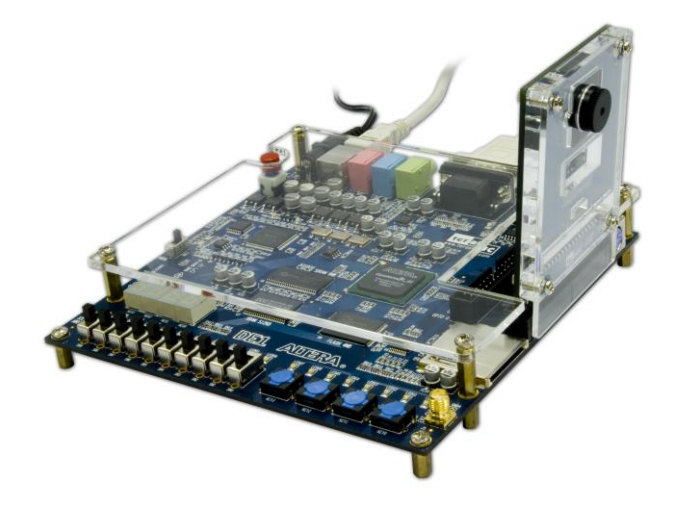

Figure 3-6 The Connection Setup for DE1 users

| Component | Function Description                                           |
|-----------|----------------------------------------------------------------|
| KEY[0]    | Reset circuit                                                  |
| KEY[1]    | Set the new exposure time (use with SW[0] )                    |
| KEY[2]    | Trigger the Image Capture (take a shot)                        |
| KEY[3]    | Switch to Free Run mode                                        |
| SW[0]     | Off: Extend the exposure time<br>On: Shorten the exposure time |
| SW[8]     | On: ZOOM in<br>Off: Normal display                             |
| HEX[3:0]  | Frame counter (Display ONLY)                                   |

Table 3-5 The functional keys of the digital camera demonstration

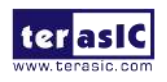

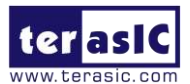

# **3.7** Block Diagram of the Reference Design

The complete reference design is also located in the CD-ROM attached. Please refer to the following diagram to help you in reading the code provided.

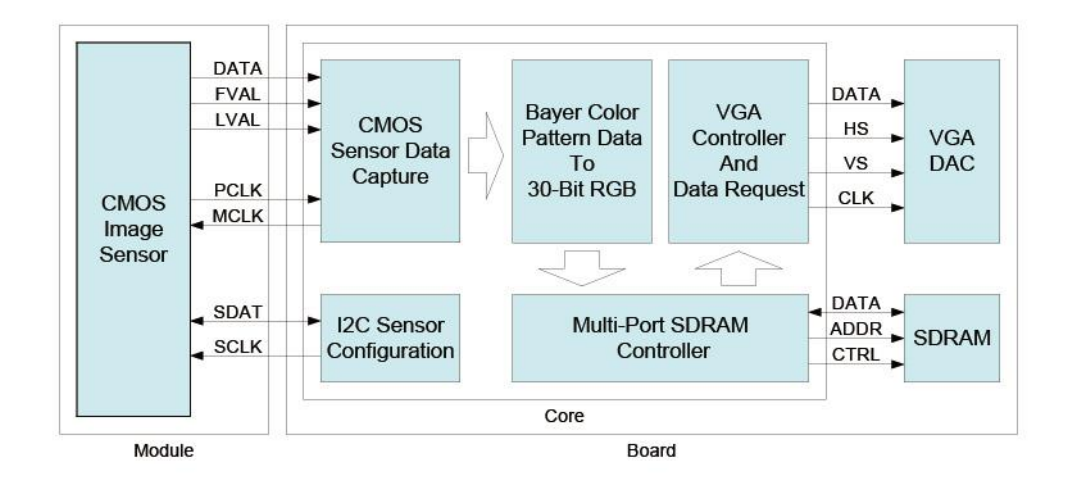

Figure 3-7 The block diagram of the digital camera design

The below figure for DE4 only.

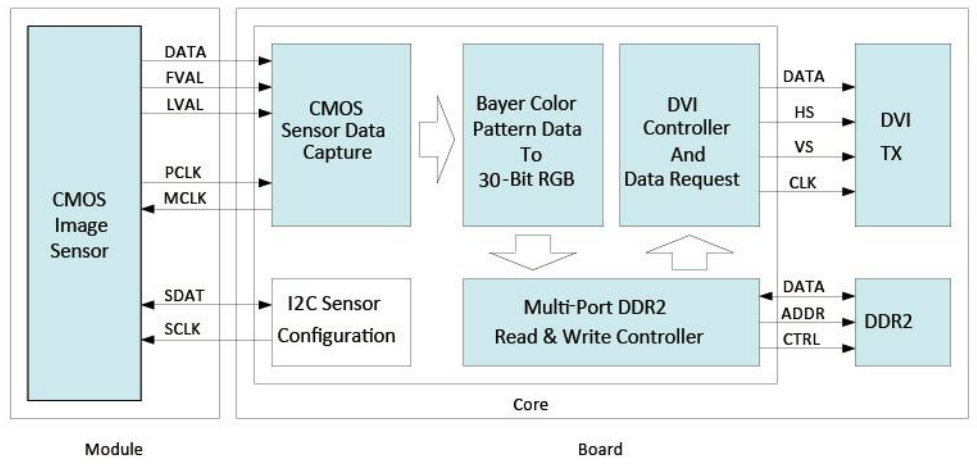

Figure 3-8 The block diagram of the digital camera design for DE4

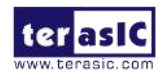

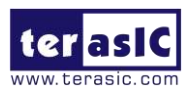

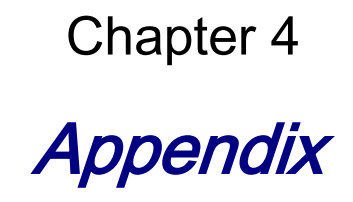

#### 4.1 **Revision History**

| Date           | Change Log                         |
|----------------|------------------------------------|
| MAR, 24, 2008  | Initial Version (Preliminary)      |
| AUG, 03, 2009  | revised                            |
| AUG, 10, 2010  | D5M on DE4 and DE2-115 Board Added |
| June, 13, 2017 | Modify DE2-115 demo                |

#### 4. 2 Always Visit TRDB\_D5M Webpage for New

#### **Applications**

We will be continuing providing interesting examples and labs on our TRDB\_D5M webpage. Please visit <u>www.altera.com</u> or <u>d5m.terasic.com</u> for more information.

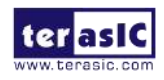